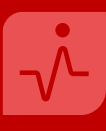

#### Czym są i do czego służą wyszukiwarki badań klinicznych?

Wyszukiwarki badań klinicznych są narzędziami, które pomagają znaleźć informacje na temat badań klinicznych, które są aktualnie prowadzone.

#### Jak korzystać z wyszukiwarek badań klinicznych?

Aby znaleźć badanie kliniczne odpowiednie dla siebie lub kogoś innego, należy wprowadzić określone informacje takie jak choroba, lokalizacja geograficzna, wiek, płeć lub inne. Na podstawie wprowadzanych informacji wyszukiwarka pokaże dostępne badania, które warto skonsultować z lekarzem prowadzącym.

#### Popularne wyszukiwarki:

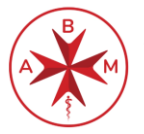

AGENCJA BADAŃ MEDYCZNYCH

Link do wyszukiwarki: wyszukiwarka.abm.gov.pl

## ClinicalTrials.gov

Link do wyszukiwarki: clinicaltrials.gov

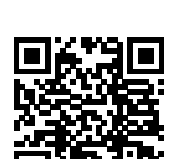

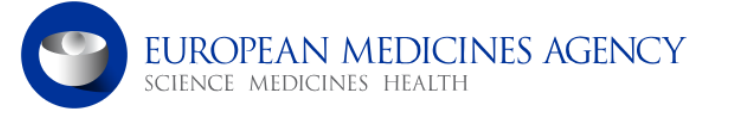

Link do wyszukiwarki: euclinicaltrials.eu

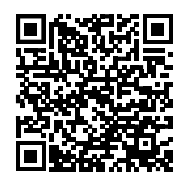

Instrukcja wyszukiwarek: ABM, ClinicalTrials.gov, EMA Clinical Trials

## Krok po kroku:

Otwórz przeglądarkę internetową na komputerze lub urządzeniu mobilnym. ABM- <u>wyszukiwarka.abm.gov.pl</u> ClinicalTrials- <u>clinicaltrials.gov</u> EMA Clinical Trials- <u>clinicaltrialsregister.eu</u>

W pasku adresu przeglądarki wpisz adres internetowy Agencji Badań Medycznych/ClinicalTrials/ EMA Clinical Trials lub zastosuj odpowiednią frazę do wyszukania tej instytucji. Zawsze upewnij się, że jesteś na oficjalnej stronie danej jednostki.

Po wejściu na stronę danej jednostki przejdź do wyszukiwarki badań klinicznych (opis krok po kroku na następnych stronach broszury).

Po odnalezieniu wyszukiwarki wprowadź informacje, które są Ci znane. Może to być nazwa choroby, rodzaj badania, lokalizacja, status rekrutacji, itp. Im bardziej szczegółowe kryteria, tym dokładniejsze wyniki wyszukiwania.

Kliknij przycisk *Szukaj* (Search) lub odpowiednią opcję, aby rozpocząć wyszukiwanie na podstawie wprowadzonych kryteriów.

Po zakończeniu wyszukiwania zobaczysz listę dostępnych badań klinicznych, które pasują do wprowadzonych wcześniej danych. Każde z wyszukanych badań będzie zawierało podstawowe informacje, takie jak: tytuł, krótka informacja opisowa, lokalizacja, status rekrutacji.

Jeśli znajdziesz badanie, które Cię interesuje, kliknij na tytuł lub link, aby uzyskać więcej szczegółowych informacji na temat tego badania.

Jeśli jesteś zainteresowany udziałem w badaniu klinicznym, zazwyczaj znajdziesz informacje kontaktowe do Sponsora badania jak i placówki prowadzącej badanie kliniczne. Możesz skontaktować się z nimi, aby uzyskać więcej informacji.

Zapisz lub zanotuj informacje o badaniu, które Cię interesuje, wraz z danymi kontaktowymi i innymi ważnymi szczegółami.

Instrukcja wyszukiwarki ABM

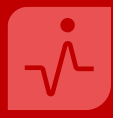

#### Wyszukiwarka ABM

| AGENCJA<br>BADAŃ<br>MEDYCZNYCH |             | NASZAMISJA<br><b>Przez badania do zdrowia</b> |          | د بغ 🖌 🗛 🕹 🗳                  |             |       | EN    |                  |                    |    |
|--------------------------------|-------------|-----------------------------------------------|----------|-------------------------------|-------------|-------|-------|------------------|--------------------|----|
| â                              | Aktualności | Dla Pacjenta                                  | Konkursy | Polska Sieć Badań Klinicznych | Baza wiedzy | Praca | O nas | Dla Beneficjenta | Wyszukiwarka badań | ]1 |

Po otwarciu strony internetowej Agencji Badań Medycznych (abm.gov.pl) wybierz frazę "Wyszukiwarka badań" (1), następnie nastąpi przekierowanie na stronę z poniższą grafiką.

| Wyszukiwanie o    | środków rekrutujących pacjentów ———                                                                                                    |                                                    |                                 |  |  |  |  |  |
|-------------------|----------------------------------------------------------------------------------------------------|----------------------------------------------------|---------------------------------|--|--|--|--|--|
|                   |                                                                                                    | Obszar terapeutyczny:                              | <b>`</b>                        |  |  |  |  |  |
| Wyświetlenie bada | Wyświetlenie badania wg wybranych kryteriów dotyczących ośrodka prowadzącego rekrutacje pacjentów. W przypadku jeżeli Beneficjent prowadzący badanie nie uzupełnił danych dotyczących ośrodka, badanie nie zostanie<br>wyświetlone. |                                                    |                                 |  |  |  |  |  |
| 2                 | Etap badania:                                                                                                    | ✓ Miejscowość:                                     | Województwo:                    |  |  |  |  |  |
|                   | Wiek pacjenta:                                                                                                    | Kod jednostki chorobowej: rozpoznanie główne ICD10 | Nazwa jedn. chorobowej:         |  |  |  |  |  |
|                   |                                                                                                    | Wyczyść filtr                                      |                                 |  |  |  |  |  |
| Wyszukiwanie o    | środków prowadzących badanie                                                                                                    |                                                    |                                 |  |  |  |  |  |
|                   |                                                                                                    | Wpisz frazę i zaznacz opcję:                       |                                 |  |  |  |  |  |
| 3                 | <ul> <li>○ Opis badania</li> <li>○ Tytuł badania</li> </ul>                                                                                                    | ○ Cel badania ○ Ośrodek realizujący badanie        | ⊖ Grupa badania<br>⊖ Nazwa leku |  |  |  |  |  |
|                   |                                                                                                    | Szukaj frazy                                       |                                 |  |  |  |  |  |

Zdecyduj czy chcesz wyszukać ośrodki rekrutujące pacjentów<sup>\*</sup> (2) czy wszystkie ośrodki prowadzące badania (3).

Po dokonaniu wyboru, uzupełnij odpowiednie rubryki, które są Ci znane, takie jak np. obszar terapeutyczny, etap badania czy tytuł badania (nie ma konieczności wypełnienia wszystkich komórek).

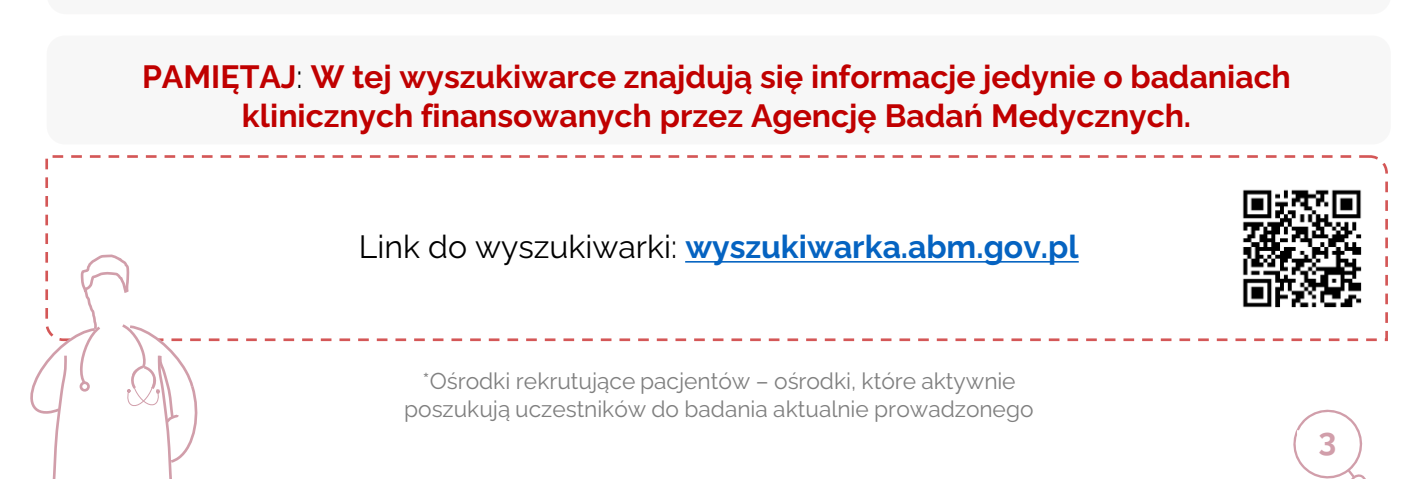

Instrukcja wyszukiwarki ClinicalTrials.gov

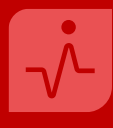

## Wyszukiwarka ClinicalTrials

## ClinicalTrials.gov

|   | Focus Your Search (all filters optional)                                     |
|---|------------------------------------------------------------------------------|
|   | Condition or disease 1                                                       |
| * |                                                                              |
|   | Other terms ()                                                               |
| * |                                                                              |
|   | Intervention/Treatment 1                                                     |
| * |                                                                              |
|   | Location                                                                     |
|   | Search by address, city, state, or country and select from the dropdown list |
| * |                                                                              |
|   | Study Status 0                                                               |
|   | O All studies                                                                |
|   | O Recruiting and not yet recruiting studies                                  |
|   | More Filters +                                                               |
|   | Search                                                                       |

Skorzystanie z tej wyszukiwarki wymaga posłużenia się językiem <u>angielskim.</u> W związku z powyższym przetłumacz wcześniej dane, które posiadasz np., jednostka chorobowa, miejsce prowadzenia badania czy typ badania a następnie wprowadź je w odpowiednie wiersze.

Następnie wybierz "Search"(1), który rozpocznie wyszukanie badań. Nastąpi przekierowanie na stronę z listą badań klinicznych, które spełniają wcześniej wprowadzone kryteria.

## WYSZUKIWANIE BADAŃ KLINICZNYCH

Przykład - ClinicalTrials.gov

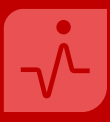

#### Wskazanie: Dziewczynka, 9 lat, stwierdzone atopowe zapalenie skóry (AZS)

#### Działania krok po kroku:

**1.** Sprawdź w wyszukiwarce internetowej lub innych źródłach angielską nazwę choroby, w której chcesz znaleźć badanie kliniczne. Dla przykładu posługujemy się atopowym zapaleniem skróty, czyli *atopic dermatitis*.

**2.** Następnie przejdź do wyszukiwarki <u>clinicaltrials.gov</u> oraz wpisz w niej angielską nazwę schorzenia w miejscu "Condition/disease" a także uzupełnij "Location" wpisując odpowiedni kraj np. Polskę – Poland oraz kliknij kafelek "Search".

|        | Focus Your Search (all filters optional)                                     |        |
|--------|------------------------------------------------------------------------------|--------|
|        | Condition/disease 1                                                          |        |
| *      | Atopic Dermatitis                                                            |        |
|        | Other terms 1                                                                |        |
|        |                                                                              |        |
|        | Intervention/treatment 1                                                     |        |
|        |                                                                              |        |
|        | Location                                                                     |        |
|        | Search by address, city, state, or country and select from the dropdown list |        |
| *      | Poland                                                                       |        |
|        | Location selected                                                            |        |
|        | Study Status 0                                                               |        |
|        | All studies                                                                  |        |
|        | O Recruiting and not yet recruiting studies                                  |        |
|        | More Filters                                                                 | +      |
|        |                                                                              | Search |
| $\sum$ |                                                                              |        |
| 4)     |                                                                              |        |

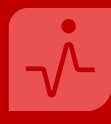

#### Wskazanie: Dziewczynka, 9 lat, stwierdzone atopowe zapalenie skóry (AZS)

**3.** Nastąpi przeniesie do listy badań klinicznych. Po lewej stronie ekranu pojawi się tabela opisana "Focus Your Search", która **pozwala** na wpisanie większej ilości znanych czynników odnoszących się do osoby chorej, choroby, statusu badania klinicznego, kryteriów włączenia, fazy badania, typu badania, wyników czy dokumentacji.

| Focus Your Search<br>(all filters optional)                                                  | <pre></pre> | Search<br>Viewing 1- | Results<br>-10 out of 123 studies                                                                                                 |             |                           | HH C                | ard View ≔ Table View                                                      |
|----------------------------------------------------------------------------------------------|-------------|----------------------|----------------------------------------------------------------------------------------------------|-------------|---------------------------|---------------------|----------------------------------------------------------------------------|
| Condition/disease 0                                                                          |             | + <u>Synony</u>      | yms of conditions or disease (2)                                                                                                  |             |                           |                     |                                                                            |
| Atopic Dermatitis                                                                            |             | None                 | None Selected                                                                                                    |             |                           |                     |                                                                            |
| Other terms ()                                                                               |             |                      |                                                                                                    |             |                           |                     |                                                                            |
|                                                                                              |             |                      | Study Title                                                                                                    | NCT Number  | Status                    | Conditions          | Interventions                                                              |
| Intervention/treatment                                                                       |             | 1                    | A Long-Term Extension Trial in<br>Participants With Atopic Derm<br>atitis Who Participated in Previ<br>ous EDP1815 Trials         | NCT05439941 | Terminated                | Atopic Dermatitis   | Drug: EDP1815                                                              |
| Search by address, city, state, or<br>country and select from the<br>dropdown list<br>Poland |             | 2                    | Phase 2b Study of ASLAN004 in<br>Adults With Moderate-to-Sever<br>e Atopic Dermatitis                                             | NCT05158023 | Completed                 | • Atopic Dermatitis | Drug: Placebo     Biological: ASLAN004     Biological: ASLAN004     Z more |
| Study Status <b>0</b><br>Looking for participants                                            |             | 3                    | <u>A Study Evaluating Rocatinlima</u><br><u>b in Moderate-to-severe</u> <mark>Atopi</mark><br><u>c Dermatitis (ROCKET-IGNITE)</u> | NCT05398445 | Recruiting                | • Atopic Dermatitis | <ul><li>Drug: Rocatinlimab</li><li>Drug: Placebo</li></ul>                 |
| Not yet recruiting (0)     Recruiting (20) No longer looking for participants                | ;           | 4                    | A Study Investigating the Effect<br>of EDP1815 in the Treatment of<br>Mild, Moderate and Severe Ato<br>pic Dermatitis             | NCT05121480 | Completed<br>WITH RESULTS | • Atopic Dermatitis | Drug: EDP1815     Drug: Placebo                                            |
| Clear Filters (2) Apply Filters                                                              |             |                      | A Study to Assess Real-World U                                                                                                    | NCT05081557 | Recruiting                | Atopic Dermatitis   | •                                                                          |

W tym przykładzie, wyszukaj 4. aktywnie rekrutujący ośrodek dla dziewczynki, która ma 9 lat, zatem odpowiednie kryteria, zaznacz a następnie wybierz kafelek "Apply Filters", który przefiltruje badania względem wpisanych dodatkowych danych.

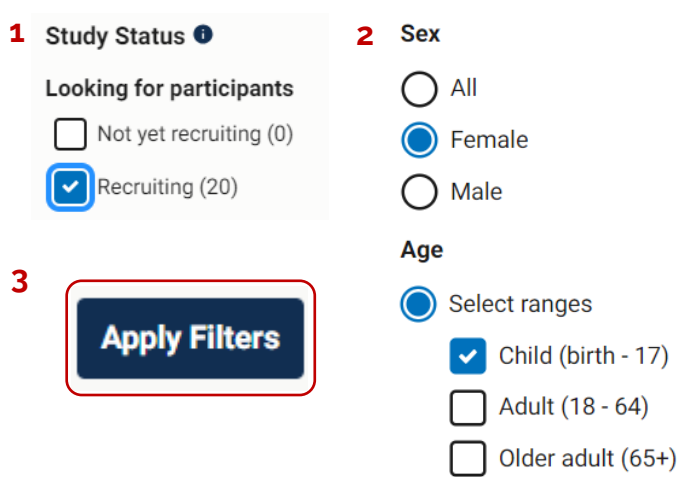

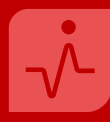

#### Wskazanie: Dziewczynka, 9 lat, stwierdzone atopowe zapalenie skóry (AZS)

5. Wyświetli się lista badań, które pasują do wszystkich wpisanych informacji.

| Search<br>Viewing 1- | Results<br>3 out of 3 studies                                                                                                    |             |            | 80                                                                | Card View ∷≡ Table View                                                                           |
|----------------------|----------------------------------------------------------------------------------------------------|-------------|------------|-------------------------------------------------------------------|---------------------------------------------------------------------------------------------------|
| + <u>Synony</u>      | <u>yms of conditions or disease (2)</u>                                                                                                    |             |            |                                                                   |                                                                                                   |
| None                 | Selected                                                                                                    |             |            |                                                                   | RSS 🎝 Manage                                                                                      |
|                      | Study Title                                                                                                    | NCT Number  | Status     | Conditions                                                        | Interventions                                                                                     |
| 1                    | A Study of Lebrikizumab (LY365<br>0150) in Participants 6 Months t<br>o <18 Years of Age With Moder<br>ate-to-Severe <b>Atopic Dermatit</b><br>is                                          | NCT05559359 | Recruiting | <ul> <li>Atopic Dermatitis</li> <li>Eczema</li> </ul>             | <ul> <li>Drug: Lebrikizumab</li> <li>Drug: Placebo</li> <li>Drug: Topical corticostero</li> </ul> |
| 2                    | A Study to Assess the Long-Ter<br>m Safety and Efficacy of Lebriki<br>zumab (LY3650150) in Participa<br>nts 6 Months to <18 Years of A<br>ge With Moderate-to-Severe At<br>opic Dermatitis | NCT05735483 | Recruiting | <ul> <li>Atopic Dermatitis</li> <li>Eczema</li> </ul>             | <ul><li>Drug: Lebrikizumab</li><li>Drug: Placebo</li></ul>                                        |
| 3                    | Pharmacokinetics, Safety and Ef<br>ficacy of Nemolizumab in Partic<br>ipants With Moderate-to-Sever<br>e Atopic Dermatitis                                                                 | NCT04921345 | Recruiting | <ul> <li>Moderate-to-Severe</li> <li>Atopic Dermatitis</li> </ul> | <ul><li>Drug: Nemolizumab</li><li>Drug: Nemolizumab</li></ul>                                     |
| •                    |                                                                                                    | -           |            |                                                                   | •                                                                                                 |

#### 6. Po kliknięciu na nazwę badania pokażą się szczegółowe informacje na jego temat.

|   | Study Title                                                                                                | NCT Number  | Status     | Conditions                                            | Interventions                                                                                 |
|---|----------------------------------------------------------------------------------------------------|-------------|------------|-------------------------------------------------------|-----------------------------------------------------------------------------------------------|
| 1 | <u>A Study of Lebrikizumab (LY365</u><br>0150) in Participants 6 Months t<br>o <18 Years of Age With Moder | NCT05559359 | Recruiting | <ul> <li>Atopic Dermatitis</li> <li>Eczema</li> </ul> | <ul><li>Drug: Lebrikizumab</li><li>Drug: Placebo</li><li>Drug: Topical corticostero</li></ul> |
| F | ate-to-Severe Atopic Dermatit                                                                              |             |            |                                                       |                                                                                               |

# WYSZUKIWANIE BADAŃ KLINICZNYCH

Przykład - ClinicalTrials.gov

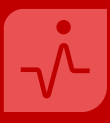

#### Wskazanie: Dziewczynka, 9 lat, stwierdzone atopowe zapalenie skóry (AZS)

**7.** Wyświetlone zostaną szczegółowe informacje dotyczące badania, takie jak: streszczony przebieg badania, oficjalny tytuł, data rozpoczęcia oraz planowanego zakończenia badania, ilość osób do zakwalifikowania, podawane leki, kontakt wraz z lokalizacjami przeprowadzania badania, kryteria włączenia.

#### **Study Overview**

| Brief Summary                                                                                                    | Study Start (Actual) 0         |  |  |
|----------------------------------------------------------------------------------------------------|--------------------------------|--|--|
| The main purpose of this study is to measure the effect, safety and how well the body absorbs                                                  | 2022-10-18                     |  |  |
| lebrikizumab in pediatric participants 6 months to <18 years of age with moderate-to-severe atopic dermatitis (AD).                            | Primary Completion (Estimated) |  |  |
| Official Title                                                                                                    | 2024-07-15                     |  |  |
| A Randomized, Double-Blind, Placebo-Controlled, Phase 3 Study to Assess the Efficacy, Safety and                                               | Study Completion (Estimated)   |  |  |
| Pharmacokinetics of Lebrikizumab Compared to Placebo in Participants 6 Months to <18 Years of Age<br>With Moderate-to-Severe Atopic Dermatitis | 2025-06-15                     |  |  |
| Conditions (                                                                                                    | Enrollment (Estimated)         |  |  |
| Atopic Dermatitis Eczema                                                                                                    | 300                            |  |  |
|                                                                                                    | Study Type 🜒                   |  |  |
| Intervention / Treatment 🖲                                                                                                    | Interventional                 |  |  |
| Drug: Lebrikizumab                                                                                                    | Phase 0                        |  |  |
| <ul><li>Drug: Placebo</li><li>Drug: Topical corticosteroid</li></ul>                                                                           | Phase 3                        |  |  |

#### **Contacts and Locations**

This section provides the contact details for those conducting the study, and information on where this study is being conducted.

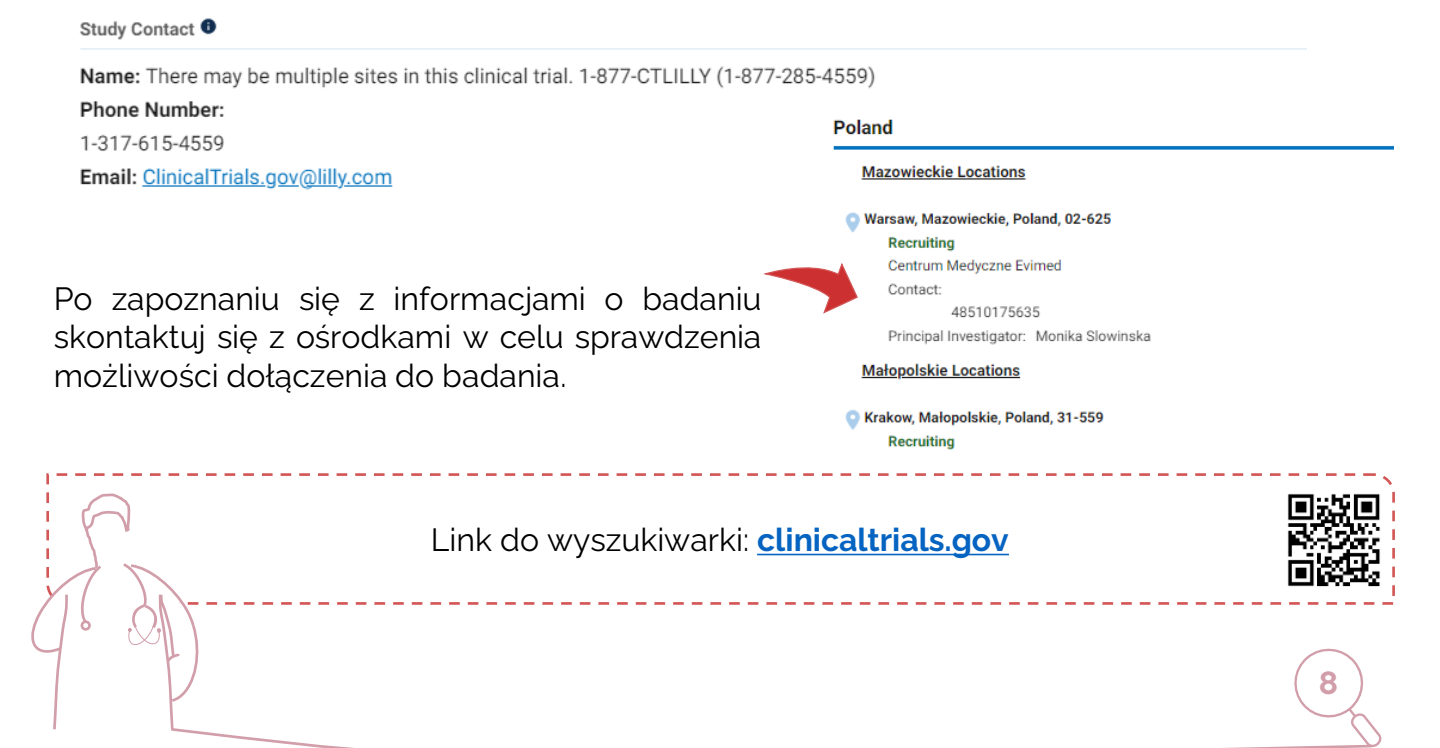

WYSZUKIWANIE BADAŃ KLINICZNYCH

Wyszukiwarka EMA Clinical Trials

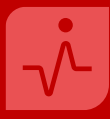

Wyszukiwarka EMA

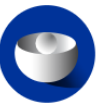

EUROPEAN MEDICINES AGENCY Science medicines health

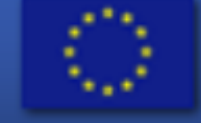

# EU Clinical Trials Register

Wyszukiwarka badań klinicznych Europejskiej Agencji Leków stanowi wszechstronne narzędzie ułatwiające dostęp do najnowszych informacji dotyczących badań klinicznych prowadzonych w Europie. Działa jako centralne źródło danych, umożliwiając interesariuszom, badaczom oraz pacjentom szybkie i efektywne przeglądanie informacji na temat aktualnych projektów badawczych nad lekami.

Na mocy Rozporządzenia 536/2014 **od 31 stycznia 2025 r.** wszystkie badania prowadzone w Polsce i Unii Europejskiej będą zawarte w tej wyszukiwarce.

PAMIĘTAJ: W tej wyszukiwarce znajdują się badania prowadzone w Unii Europejskiej (UE) i Europejskim Obszarze Gospodarczym (EOG).

Link do wyszukiwarki: Clinicaltrialsregister.eu

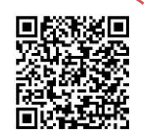

Instrukcja wyszukiwania badań EMA w języku polskim: Załącznik 1

Link do opisu wyszukiwania badań klinicznych w języku angielskim: clinicaltrialsregister.eu/doc/How\_to\_Search\_EU\_CTR.pdf Jak znaleźć badanie kliniczne?

## Wyszukiwarki badań klinicznych

Prawidłowe wykorzystanie wyszukiwarki badań klinicznych może pomóc w szybkim i skutecznym znalezieniu badania klinicznego.

#### Udział w badaniach klinicznych

**PAMIĘTAJ:** Znalezienie badania klinicznego nie gwarantuje zakwalifikowania się do udziału w nim. W celu sprawdzenia możliwości udziału w badaniu klinicznym należy skontaktować się z danym ośrodkiem badawczym, a następnie przejść proces kwalifikacji do danego badania.

#### Pacjent w badaniach klinicznych (<u>PwBK</u>)

Serwis informacyjny, który powstał w celu dostarczenia wiedzy pacjentom oraz ich rodzinom o badaniach klinicznych. W serwisie pacjenci, lekarze oraz organizacje pozarządowe działające na rzecz ochrony zdrowia znajdą najważniejsze informacje na temat standardów, procedur i wymagań dotyczących procesu prowadzenia badań klinicznych, szczegółowe informacje dotyczące udziału w badaniu klinicznym, historie uczestników badań, jak również odpowiedzi na najczęściej zadawane pytania zaprezentowane w przystępny sposób.

Serwis powstał, aby pacjenci mogli otrzymać wiarygodne informacje na temat badań klinicznych, na podstawie, których będą mogli podejmować decyzje związane z uczestnictwem w badaniu klinicznym.

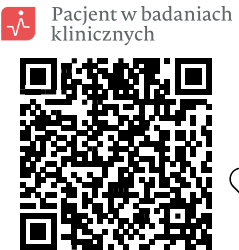

Dowiedz się więcej Odwiedź nasz serwis

<u>pacjentwbadaniach.abm.gov.pl</u>

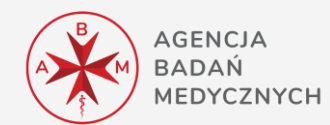